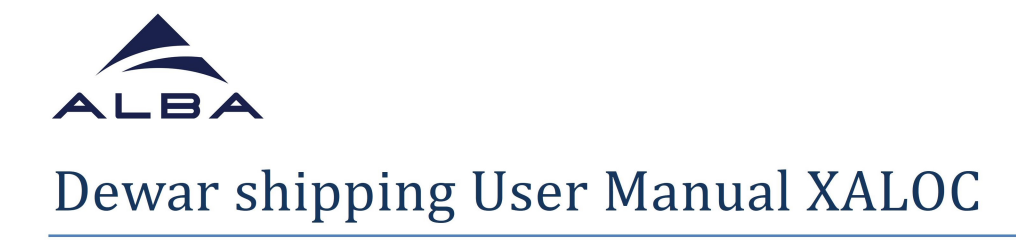

## HOW TO SEND YOUR DEWARS TO ALBA

- In your favourite web browser go to <u>https://ispyb.cells.es/</u> and choose MX (Fig 1).

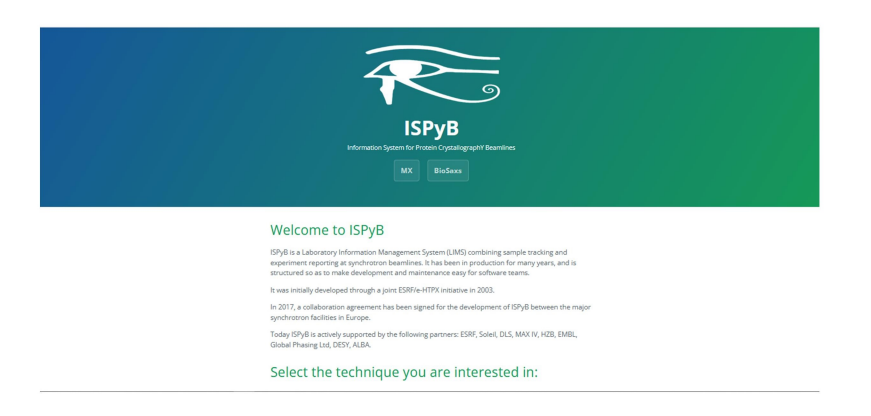

- Login to EXI using the credentials of your proposal (u202xxxxxx) (Fig. 2).

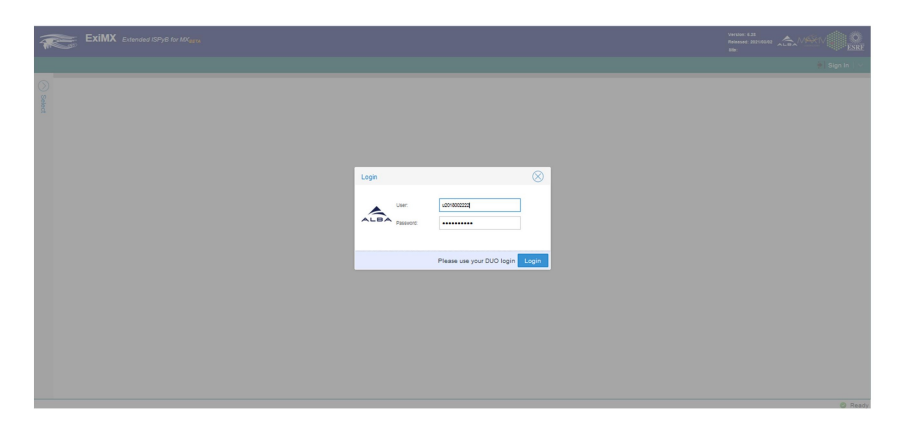

- In order to load your samples in EXI, first **click on the session** corresponding to your beamtime (in the example shown, 21/11/2022) (Fig. 3)

| lome       |             |                  | - Thepar      |           |       |         |       |          |             |         |      |            |                                      |          |
|------------|-------------|------------------|---------------|-----------|-------|---------|-------|----------|-------------|---------|------|------------|--------------------------------------|----------|
| Choose a D | Date 🗸 🛗 Ch | cose a period of | l time        |           |       |         |       |          |             |         |      |            | search by local contact              |          |
| IL13 - XAI | LOC         |                  |               |           |       |         |       |          |             |         |      |            | Pitter by term (proposal or tible) o | roomment |
|            |             |                  |               |           |       | MOK     |       |          |             | BIOSAXS |      | gu.        |                                      |          |
|            | Beartine    | Proposal         | Local Contect | En. Scans | 3,969 | tampies | Tests | Collects | Calibration | 80      | HPLO | Ondsquares | Comments                             |          |
| 11-0002    | 8113-334200 | 2018002222       |               |           |       |         |       |          |             |         |      |            | C Test session                       |          |
| 11-0022    | 8013-304000 | 2018002222       |               |           |       | 0       | 0     | 8        |             |         |      |            | Session creates by the BOII          |          |
| 11-0022    | BL13-XAL00  | 2018002222       |               |           |       | Θ       | 0     | G        |             |         |      |            | C Session created by the BON         |          |
| 9-2022     | BL13+XAL00  | 2018002222       |               |           |       |         | 0     | G        |             |         |      |            | Session created by the BON           |          |
| 2002-00    | BL13-XAL00  | 2018002222       |               |           |       |         | 0     | 0        |             |         |      |            | C Session created by the BOII        |          |
| r-0002     | 8113-334200 | 2013002222       |               |           |       |         | 0     | 0        |             |         |      |            | C Session creates to the BON         |          |
| 17-0002    | 8113-334200 | 2018002222       |               |           |       |         | 0     | 0        |             |         |      |            | C Dession created to the BOX         |          |
| 2000-71    | 8113-334200 | 2018002222       |               |           |       |         | 0     |          |             |         |      |            | C Bession Greated Ity The BCH        |          |
| 17-2022    | 8113-304200 | 2018002222       |               |           |       |         | 0     | 0        |             |         |      |            | S Bession created by the BOII        |          |
| 00-2022    | BL13-XAL00  | 2015002222       |               |           |       |         | •     | •        |             |         |      |            | 17 Garrine marat II. Ta Brit         |          |
|            |             |                  |               |           |       |         |       |          |             |         |      |            |                                      |          |
|            |             |                  |               |           |       |         |       |          |             |         |      |            |                                      |          |

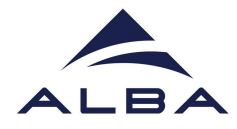

- Check the list of **lab contacts** (shipment>Manage shipping addresses>List). If none are present create one at shipment>Manage shipping addresses>Add new. The **lab contact** is the contact of your lab/Institution (Fig. 4).

|   |                                      | xiMX Extended                                  | ISPyB for MX           | en .                  |           |            |                        |                    |                           | Version: 5.28<br>Released: 2021/03/02<br>Bfb: ALBA |                        |                |
|---|--------------------------------------|------------------------------------------------|------------------------|-----------------------|-----------|------------|------------------------|--------------------|---------------------------|----------------------------------------------------|------------------------|----------------|
| ٠ | Home Shi                             | ipment 🗸 Proteir                               | is and Crystals        |                       | periment  |            |                        | Ø SMIS             | search by protein acronym | 💽 Log                                              | out MX2018002          | 2222@u20180022 |
| 8 | New T<br>Data Co 😵                   | BioSAXS<br>Manage shipping ad<br>Shipments     | dresses > (            | Add new               |           |            |                        |                    |                           |                                                    |                        |                |
| 0 | I II 0                               | ₫ PDF su                                       | nmary ± 1              | RTF summary           | CSV summa | ry & PDF a | nalysis 🕹 RTF analysis |                    | enter search prefi        | x, sample, proteir                                 | n or filePath          |                |
|   | osc 25-04-202<br>Ibeamlines/bi13/pro | 04 17:54:09<br>(actaloyciw2018-02018002222-04) | y01#e5/20240425/R.4.VV | DATAVAUTO/BEX2        |           |            | Sumary                 | Dearritre Paramete | B Data Collections 3 Sam  | Per Last Collect P                                 | Necula <b>(1</b> 0 vii |                |
|   | Workflow                             | XrayCentering                                  | Res. (comer)           | 2.49 Å (2.49 Å)       |           |            |                        |                    |                           |                                                    |                        |                |
|   | Protein                              |                                                | En. (Wave.)            | 12.662 keV (0.9792 Å) |           |            |                        |                    |                           |                                                    |                        |                |
|   | Sample                               |                                                | Pri range              | 0.10 *                |           |            |                        |                    |                           |                                                    |                        |                |
|   | Prefix                               | 88X2                                           | Phi start (total)      | -60.01 * (180*)       |           |            |                        |                    |                           |                                                    |                        |                |
|   | Runt                                 | 3                                              | Exposure Time          | 0.01 s                |           |            |                        |                    |                           |                                                    |                        |                |
|   | # images (100al)                     | 1800 (2041)                                    | Flux etert             | 5.72e+11 ph/sec       |           |            |                        |                    |                           |                                                    |                        |                |
|   | C Comments                           | 47.0 7                                         | Piul 410               | 3.72e+11 ph/sec       |           |            |                        |                    |                           |                                                    |                        |                |

- Create a **new shipment**: To do that go to shipment in the upper menu and press Shipment>Add new (Fig. 6)

|           | EXIMX Estunded SPyE for InCorpora                                                                                                    | Verden: 6.22<br>Release: 302103.002<br>Mit:      |
|-----------|----------------------------------------------------------------------------------------------------|--------------------------------------------------|
| 🕈 Home    | Shipment \vee Proteins and Crystals 1977 V Prepare Experiment Data Explorer V Offline Data Analysis V 🖸 SMIS (1997) State Analysis V | Log out MX2018002222@u2018002222   >             |
| New T     | BioSAXS >                                                                                                    |                                                  |
| 0.0000.00 | Ear Manage shipping accreases       P Shipments                                                                                      | ^                                                |
| 0 000 000 |                                                                                                    |                                                  |
|           | ● ± PDF summary ± FIF summary ± C3V summary ± PDF analysis                                                                           | erter search prefix, sample, protein or filePath |
|           |                                                                                                    |                                                  |
|           |                                                                                                    |                                                  |
|           |                                                                                                    |                                                  |
|           |                                                                                                    |                                                  |
|           |                                                                                                    |                                                  |
|           |                                                                                                    |                                                  |
|           |                                                                                                    |                                                  |
|           |                                                                                                    |                                                  |
|           |                                                                                                    |                                                  |
|           |                                                                                                    |                                                  |
|           |                                                                                                    |                                                  |
|           |                                                                                                    |                                                  |
|           |                                                                                                    |                                                  |
|           |                                                                                                    |                                                  |
| <i>c</i>  |                                                                                                    | ~                                                |

- Create the new shipment by **adding a name**, a **contact person** and **choosing the corresponding session** in the pull down menu (Fig. 7). If no session appears, contact your LC as it means your future session has still not been created.

| ExIMX Extended ISPy8 for Milecon                                    |          |                                  |             | Version: 4.23<br>Research: 2021/05/02 ALSA //SACI/ |
|---------------------------------------------------------------------|----------|----------------------------------|-------------|----------------------------------------------------|
| Home Shipment V Proteins and Crystals Mark V Prepare Experiment Dat |          |                                  |             |                                                    |
| New Tab                                                             |          |                                  |             |                                                    |
| 0 Data Collections Energy Scans Fluorescence Spectra                | _        |                                  |             |                                                    |
| III III O I ± FDF summary ± RTF summary ± CSV summary               | Shipment |                                  | $\otimes$   |                                                    |
|                                                                     | Name:    | Test_useral                      |             |                                                    |
|                                                                     | Bession: |                                  | ~           |                                                    |
|                                                                     | Comments |                                  |             |                                                    |
|                                                                     |          |                                  |             |                                                    |
|                                                                     | Fram:    | Femando Gil                      |             |                                                    |
|                                                                     | Return   | Same as for shipping to beamline | ·           |                                                    |
|                                                                     | address: |                                  |             |                                                    |
|                                                                     |          |                                  |             |                                                    |
|                                                                     |          |                                  | Save Cancel |                                                    |
|                                                                     |          |                                  |             |                                                    |
|                                                                     |          |                                  |             |                                                    |
|                                                                     |          |                                  |             |                                                    |
|                                                                     |          |                                  |             |                                                    |

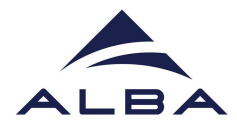

- Go to the **list of shipments** in the Shipment menu: Shipments>list. (Fig. 8)

| ExIMX Extended ISPy8 for MX           | 5A                                                               |                    |                                                  |
|---------------------------------------|------------------------------------------------------------------|--------------------|--------------------------------------------------|
| Home Shipment V Proteins and Crystals | NER V Prepare Experiment Data Explorer V Ottline Data Analysis V | C SMIS Beardh by a | ter sonyn 💽 Log out MX2018002222@u2018002222 🗸 🗸 |
| 0 Data Co 😵 Shipments                 | Add new                                                          |                    | ^                                                |
| 🗄 🇃 🗢 🗄 PDF summary 🛓 R               | TF runnary ± CSV runnary ± PDF analysis ± RTF analysis           |                    | enter search profil, sample, protein or filePath |
|                                       |                                                                  |                    |                                                  |
|                                       |                                                                  |                    |                                                  |
|                                       |                                                                  |                    |                                                  |
|                                       |                                                                  |                    |                                                  |
|                                       |                                                                  |                    |                                                  |
|                                       |                                                                  |                    |                                                  |
|                                       |                                                                  |                    |                                                  |
|                                       |                                                                  |                    |                                                  |
|                                       |                                                                  |                    |                                                  |

- Select your shipment from the list on the left. Create a dewar ("parcel" from now on) by clicking on the Add parcel tab. For dewar shipping is not necessary to declare samples (but recommended) but at least you must create a parcel (minimum requirement) (Fig. 9).

| ExiMX Extend                                                          | nd ISPyB for MX <sub>BETA</sub>                        |                                                                                              |                                       | Version: 6.25<br>Released: 2021/06/02<br>Mile |
|-----------------------------------------------------------------------|--------------------------------------------------------|----------------------------------------------------------------------------------------------|---------------------------------------|-----------------------------------------------|
| 🛉 Home Shipment 🗸 Pro                                                 | eins and Crystals NW Y Prepare Experiment Data Explo   | rer 🗸 - Offline Data Analysis 🗸 🛛 SMIS                                                       | search by protein acronym             | E Log out MX2018002222@u2018002222 ↓ ∨        |
| Select 🔇                                                              | Shipment                                               |                                                                                              |                                       |                                               |
| Dest_seers  211110022 0 parcels (0 Samples) opened                    |                                                        |                                                                                              |                                       | Information Transport Nativy                  |
| 20221010<br>19-10-2022<br>1 parces (2 Bengles)<br>Sertito ALBA        | Name Test_users                                        | Cara 21-11-2022 & Send shi                                                                   | ment to the facility                  | Edit                                          |
| test<br>01-06-0002<br>1 parceta (2 Samples)<br>opened                 |                                                        |                                                                                              | ur labels is not printed              | Delete                                        |
| p60xTerfrag Boreen<br>21:04-0002<br>1 parces (20 Samples)<br>24:42:84 | Rom Fernando Gil                                       | Courier company -1 Allowed Rolmo.pe<br>Billing Retworke 000000000000000000000000000000000000 | KK-3058400202/WLSS - KALOC/20-55-2002 |                                               |
| Rgand<br>05-04-0022<br>1 percets (16 Samples)<br>Sert. Jo. Al BA      |                                                        |                                                                                              |                                       |                                               |
| Non-ALDH<br>29-03022<br>1 parties (16 Bangles)<br>M-A BA              | Content (0 Parcels - 0 Samples - 0 Measured ) O Add Pa | roel Limport from CSV                                                                        |                                       | Context Basistos                              |
| 2022029<br>29-03-0022<br>2 acros (16 Bengles)<br>et ALBA              |                                                        |                                                                                              |                                       |                                               |
| sNp.20220016<br>15-03-02022<br>1 parcels (1 Samples)<br>Sent_30_ALBA  |                                                        |                                                                                              |                                       |                                               |
| martiest<br>03-03-0002<br>2 percets (17 Benoles)<br>et ALBA           |                                                        |                                                                                              |                                       |                                               |
| Ted Acandes 3051111                                                   |                                                        |                                                                                              |                                       |                                               |

- Parcel (and samples declared if so) will appear as in the image below (Fig. 10).

|     | ExiMX E           | xtended ISPy8 for MX <sub>8874</sub> |            |                   |                |                                     |                                       | Verclas: 6.22<br>Release: 02210502 |
|-----|-------------------|--------------------------------------|------------|-------------------|----------------|-------------------------------------|---------------------------------------|------------------------------------|
|     |                   |                                      |            |                   |                | Analysis V 🛛 🖉 SMIS                 | search by protein acronym             | Log out MX2018002222@u2018002222   |
| Shi | ipment ×          |                                      |            |                   |                |                                     |                                       |                                    |
|     |                   |                                      |            |                   |                |                                     |                                       |                                    |
|     |                   |                                      |            |                   |                |                                     |                                       | Information Transport history      |
|     | Name              | Test_users                           |            | Cete              | 21-11-2022     | Sand abinment to the facility       | Comments                              | Edd                                |
|     | Beamine           | BL13 - XALOC                         |            | Status            | aparet         | A One of your labels is not printed |                                       |                                    |
|     |                   |                                      |            |                   |                |                                     |                                       | Delete                             |
|     | non               | Fernando Gil                         |            | Courier company   | 4              | Allowed Reimb, parcels              |                                       |                                    |
|     | Return address    | Fernando Gil                         |            | Billing Reference | 90000000000    | Fedex Reference                     | MX-2058002222/WL33 - XML0C/21-11-2022 |                                    |
|     |                   |                                      |            |                   |                |                                     |                                       |                                    |
|     | ontent (1 Parcels | . 16 Samples - 0 Measured )          | Add Darral | I Import from CSV | Event PDE View |                                     |                                       |                                    |
|     |                   | ,                                    |            |                   |                |                                     |                                       | uner exerts                        |
|     | Aara              | Dewar10                              |            |                   |                |                                     |                                       | Add container                      |
|     | 56.4              |                                      | 839        |                   |                |                                     |                                       | C Det                              |
| <   |                   |                                      | CA200      |                   |                |                                     |                                       |                                    |
|     |                   |                                      |            |                   |                |                                     |                                       |                                    |
|     |                   |                                      |            |                   |                |                                     |                                       |                                    |
|     |                   |                                      |            |                   |                |                                     |                                       |                                    |
|     |                   |                                      |            |                   |                |                                     |                                       |                                    |
|     |                   |                                      |            |                   |                |                                     |                                       |                                    |

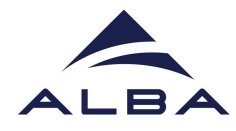

- The next important step is to **print the labels** (right menu). Attach the **Outward bound Address** and **Return bound address** labels to your transport container and affix the **Dewar label** to your dewar (Fig. 11). The labels can be protected with a transparent plastic holder and attached to the dewar case. The **Outward bound Address** must be visible (we will replace it for the **Return bound address** label when returning the dewar). Labels are essential for the courier so without them, there are high chances they do not pick up the dewar. If not possible to print the labels keep an eye to the **popup windows** in your browser.

| ExiMX 6           | xtended ISPy8 for MX <sub>eetA</sub> |                              |                                     |                                       | Released: 2021/65/02            |
|-------------------|--------------------------------------|------------------------------|-------------------------------------|---------------------------------------|---------------------------------|
| Shipment 🗸        | Proteins and Crystals NEW Y Prepare  | Experiment Data Explorer V   | Offline Data Analysis \vee 🛛 🛛 SMIS | search by protein acronym             | Log out MX2018002222@u201800222 |
| pment ×           |                                      |                              |                                     |                                       |                                 |
|                   |                                      |                              |                                     |                                       | Information Transport histor    |
| Name              | Test_users                           | Date 21-11-2022              | Send shipment to the facility       | Comments:                             | Edit                            |
| Beamline          | BL 13 - XALOC                        | Diatus operad                | One of your labels is not printed   |                                       | Delete                          |
| Enon              | Farmando (3)                         | Courier company -1           | Allowed Selects neurois             |                                       |                                 |
| Return address    | Fernando Gil                         | Billing Reference 9999       | 99999999 Feder Reference            | NX-2018002222/mL13 - X0L0C/21-11-2022 |                                 |
|                   |                                      |                              |                                     |                                       |                                 |
| ontent (1 Parcels | - 16 Samples - 0 Measured ) O Add Pa | rcel 🗎 Import from CSV 🖉 Exp | port PDF View                       |                                       | Content Statistic               |
| Sana.             | Dever10                              |                              |                                     |                                       | Q Add contains                  |
| Lacense.          | BL13-XALOC CA300                     |                              |                                     |                                       | A Print labels                  |
|                   |                                      |                              |                                     |                                       |                                 |
|                   |                                      |                              |                                     |                                       |                                 |
|                   |                                      | IS                           | PyB Dewar Tracking                  |                                       |                                 |
|                   |                                      |                              |                                     |                                       |                                 |
|                   |                                      | CTIONS                       |                                     |                                       |                                 |
|                   | LABEL INSTRO                         | CHONS                        |                                     |                                       |                                 |
|                   | Please print the                     | following three labels       | and use as follows:                 |                                       |                                 |
|                   | 1) Dewar Label:                      | affix this label to your     | r dewar which ensures it can be ide | entified at all times at ALBA         |                                 |
|                   | 2) 0                                 |                              | he attached to the suite de african | *******                               |                                 |
|                   | forshipment to                       | ALBA                         | be attached to the outside of your  | transport container                   |                                 |
|                   | 3) Return hour                       | d address label: The re      | aturn address for your shinment (P  | lease include this in                 |                                 |
|                   | yourshipment, e                      | e.g. put it behind the o     | utward bound address or in the tr   | ansport container)                    |                                 |
|                   |                                      |                              |                                     |                                       |                                 |
|                   |                                      |                              |                                     |                                       |                                 |
|                   |                                      | 1) 05/4/4                    | RIAREL affinista vous DEMAR         |                                       |                                 |
|                   |                                      | 1,02000                      | CADEL Officiality of Sour DEWAR     |                                       |                                 |
|                   |                                      |                              |                                     |                                       |                                 |
|                   |                                      |                              |                                     |                                       |                                 |
|                   | ALBA                                 | *null*                       |                                     |                                       |                                 |
|                   |                                      |                              |                                     |                                       |                                 |
|                   |                                      |                              |                                     |                                       |                                 |
|                   |                                      | Parcel label                 | Dewar10                             |                                       |                                 |
|                   |                                      |                              |                                     |                                       |                                 |
|                   |                                      | Shipment name                | Test_users                          |                                       |                                 |
|                   |                                      | Number of parcels            | 1                                   |                                       |                                 |
|                   |                                      |                              |                                     |                                       |                                 |
|                   |                                      | Proposal number              | MX-2018002222                       |                                       |                                 |
|                   |                                      | Laboratory name              | XALOC                               |                                       |                                 |
|                   |                                      |                              |                                     |                                       |                                 |
|                   |                                      | Local contact                |                                     |                                       |                                 |

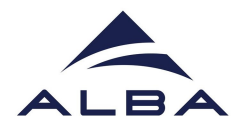

- Now a blue button is activated and you can proceed to **Send Shipment to the Facility** by pressing it. The status of the shipment will change from OPENED to SENT TO ALBA. If the blue button is not active refresh the web page or go again to Shipment>List and choose your shipment (Fig. 12).

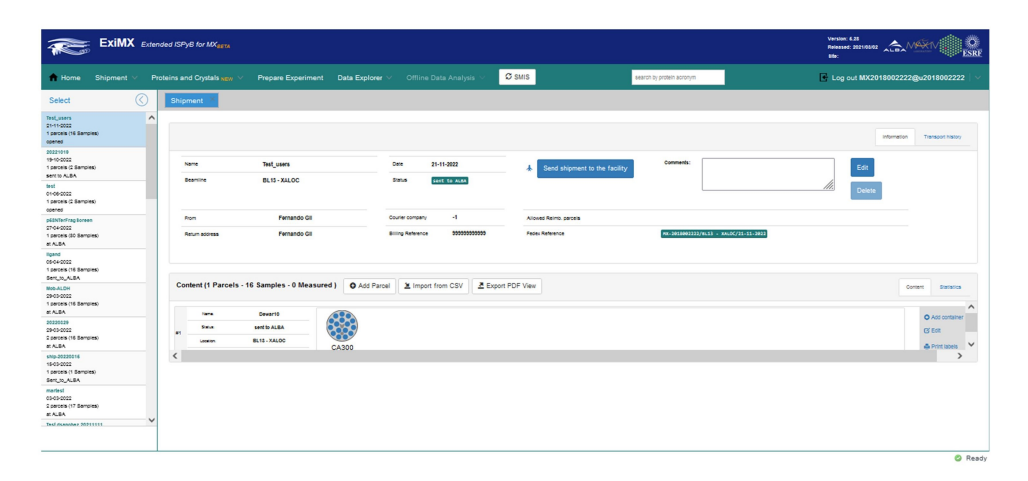

- After you press "Send Shipment to the Facility" the User Office will validate the request and will start the procedure. Shipments sent on Friday afternoon will be processed on Monday morning. The courier will pick up the dewar the following day (or even the same day if you ask the pick up very early). Keep in mind that it will take an extra day to deliver it, so the dewar should be prepared at least 2 or even 3 days (for experiments during working hours) before the experiment.
- To declare samples in ISPyB follow the ISPYB EXI User Manual XALOC Beamline here (https://www.cells.es/en/beamlines/bl13-xaloc/ispyb\_exi\_user\_manualxaloc\_v3.pdf)